# Faculty Self Service Upgrade

Migrating to Banner 9, with Banner 8

We are transitioning to Banner 9 Self-Service and want you to start reviewing the new look that will be coming for Spring 2023

| MANHATTAN COLLEGE                                                                                                    |                                         |
|----------------------------------------------------------------------------------------------------|-----------------------------------------|
| Administrators COVID Services Faculty Services Finance Financial Aid Personal Information Orientation Student Residence Life |                                         |
| Search Go                                                                                                    | RETURN TO MENU   SITE MAP   HELP   EXIT |
| FACULTY AND ADVISORS                                                                                                    |                                         |
| Faculty Attendance Tracking (9x)                                                                                             |                                         |
| COVID Class Roster<br>COVID Class Roster                                                                                     |                                         |
| COVID Class Roster by CRN<br>Enter CRN directly for COVID Class Roster                                                       |                                         |
| Term Selection                                                                                                    |                                         |
| CRN Selection                                                                                                    |                                         |
| Faculty Detail Schedule                                                                                                    |                                         |
| Faculty Schedule                                                                                                    |                                         |
| Detail Class List                                                                                                    |                                         |
| Photo ID Class Roster<br>Use this link to view a class roster with a photo ID. Available for the current term only.          |                                         |
| Summary Class List                                                                                                    |                                         |
| Print-Friendly Class Roster                                                                                                  |                                         |
| Mid Term Grades                                                                                                    |                                         |
| Final Grades                                                                                                    |                                         |
| Request Grade Change for a Student<br>Request Grade Change for a Student                                                     |                                         |
| Registration Overrides                                                                                                    |                                         |
| Add or Drop Classes                                                                                                    |                                         |
|                                                                                                    |                                         |

When you scroll down the list of options, you will see new tabs with (9x) next to the description. This is the new look and feel as we transition to Banner 9 self-service.

View Application to Graduate (9x) View Application to Graduate (9x) Advising Student Profile (9x) Advising Student Profile (9x) Class List (9x) Class List (9x) Faculty Grade Entry (9x) Faculty Feedback (9x) Faculty Feedback Administration (9x) Office Hours (9x) Syllabus Information (9x) Faculty Detail Schedule (9x) Assignments (9x) Faculty and Advisor Security Information (9x) Faculty Week at a Glance (9x) Registration Overrides (9x) Student Week At A Glance (9x) Registration History (9x) Student Academic Review (9x)

**RELEASE: 8.9.1.3** 

# **Faculty Services**

Once we transition, the new look will have your Links located on the upper left corner to access your data (Four Squares).

You can also view your Personal Information but My Profile will be your main access point.

| H MANHATTAN<br>College |                                                                                            |  |
|------------------------|--------------------------------------------------------------------------------------------|--|
| My Profile             |                                                                                            |  |
|                        | My Profile                                                                                 |  |
|                        |                                                                                            |  |
|                        | Hello Carla M. Fraser   Carla ,<br>View, edit and update your general information records. |  |
|                        | Personal Information     View and update your biographical and demographic information.    |  |
|                        |                                                                                            |  |

After the transition,

#### Clicking on the Four Square Box will bring you to Faculty Menu

| < Banner                                             |       |                                                                             |
|------------------------------------------------------|-------|-----------------------------------------------------------------------------|
| Edit Your Office Information<br>Faculty and Advisors | , / P | rofile                                                                      |
| Finance                                              |       |                                                                             |
| Financial Aid                                        | >     | Hello Carla M. Fraser,<br>View edit and update your general information rec |
| Orientation Menu                                     | >     | view, euit and update your general mormation rec                            |
| Personal Information                                 | >     |                                                                             |
| Residence Life                                       | > 。   | Personal Information                                                        |
| Student                                              | >     | View and update your biographical and demographic information.              |
| COVID Services                                       | >     |                                                                             |
|                                                      |       |                                                                             |
|                                                      |       |                                                                             |

### View all Links in Menu

Scroll through and down to view all relevant
 Faculty information

| College                                       |    |                           |
|-----------------------------------------------|----|---------------------------|
| Submit Online or Hybrid Course Design Reque   | st |                           |
| View Internship Proposals                     |    |                           |
| Remote Learner Status Exception               |    |                           |
| Remote Learner Status Lookup                  |    |                           |
| View Application to Graduate (9x)             |    | eral information records. |
| Advising Student Profile (9x)                 |    |                           |
| Class List (9x)                               |    |                           |
| Faculty Grade Entry (9x)                      |    | Personal Information      |
| Faculty Feedback (9x)                         |    | demographic information.  |
| Office Hours (9x)                             |    |                           |
| Syllabus Information (9x)                     |    |                           |
| Faculty Detail Schedule (9x)                  |    |                           |
| Assignments (9x)                              |    |                           |
| Faculty and Advisor Security Information (9x) |    |                           |
| Faculty Week at a Glance (9x)                 |    |                           |
| Registration Overrides (9x)                   |    |                           |
| Student Week At A Glance (9x)                 |    |                           |
| Registration History (9x)                     |    |                           |
| Student Academic Review (9x)                  |    |                           |
|                                               |    |                           |

-- MANHATTAN

# Class List (9x)

| H MANHATTAN<br>College           | 4    |                      |       |       |        |                  |         |        |       |                         | * 🔍                |  |
|----------------------------------|------|----------------------|-------|-------|--------|------------------|---------|--------|-------|-------------------------|--------------------|--|
| Faculty & Advisors   CRN Listing |      |                      |       |       |        |                  |         |        |       |                         |                    |  |
| Class List                       |      |                      |       |       |        |                  |         |        |       |                         |                    |  |
| Fall 2022 - 202310               |      | ~                    |       |       |        |                  |         |        |       |                         |                    |  |
| Select Course                    |      |                      |       |       |        |                  |         |        |       |                         | (iii) 👻 Search (/  |  |
| Subject                          | ÷    | Course Title         | ÷     | CRN   | \$     | Enrollment Count | ÷       | Status | \$    | Duration                | Term               |  |
| ACCT 201, 03                     |      | Principles Of Acct I |       | 8461  |        | 30               |         | Active |       | 08/29/2022 - 12/17/2022 | Fall 2022 (202310) |  |
| ACCT 201, 04                     |      | Principles Of Acct I |       | 8462  |        | 30               |         | Active |       | 08/29/2022 - 12/17/2022 | Fall 2022 (202310) |  |
|                                  |      |                      |       |       |        |                  |         |        |       |                         |                    |  |
|                                  |      |                      |       |       |        |                  |         |        |       |                         |                    |  |
|                                  |      |                      |       |       |        |                  |         |        |       |                         |                    |  |
| Results found: 2                 |      |                      |       |       |        |                  |         |        |       |                         | < Page 1 of 1 >    |  |
| Tip:                             | Clic | king on Enr          | ollme | ent C | ount c | or Subject v     | vill or | oen up | o you | r Class Roste           | er                 |  |

# Class List (9x) continued

| Faculty & Advisors                 |                                        |                      |                  |                    |
|------------------------------------|----------------------------------------|----------------------|------------------|--------------------|
| Class List                         |                                        |                      |                  | ⇒ Export 🛛 🖨 Print |
| Fall 2022 - 202310 ACCT 201   8461 |                                        |                      |                  |                    |
| ♥ Course Information               |                                        | Enrollment Counts    |                  |                    |
| Principles Of Acct I - ACCT 201 03 |                                        | Maximum              | Actual Remaining |                    |
| CRN: 8461                          |                                        | Enrollment 25        | 30 -5            |                    |
| Duration: 08/29/2022 - 12/17/2022  |                                        | Wait List 5          | 0 5              |                    |
| Status: Active                     |                                        | Cross List 0         | 0 0              |                    |
| Class List<br>Summary Class List   |                                        |                      |                  | Summary View ✓     |
| Student Name ^ ID 🗘                | Registration Status 🗘 Level 🗘          | Credit Hours 🗘 Midte | erm 🗘 Final      | ≎ Class ≎          |
|                                    | **Registered** Undergraduate Manhattan | 3 No Acc             | ess No Access    | s Freshman         |
|                                    | **Registered** Undergraduate Manhattan | 3 No Acc             | ess No Access    | s Freshman         |
|                                    | **Registered** Undergraduate Manhattan | 3 No Acc             | ess No Access    | s Freshman         |

Shows a list of all students in a course Hover over students name to view detailed information Email students from the highlighted envelope Change between Summary View and Detailed View View waitlisted students next to Class List tab Customize data by choosing viewing options here:

## Faculty Attendance Reporting

1.Access your faculty <u>Attendance Tracking Dashboard</u>.

| 🐮 🥝 ellucian                                    |               |                |                   |  |  |  |  |  |  |  |  |
|-------------------------------------------------|---------------|----------------|-------------------|--|--|--|--|--|--|--|--|
| Attendance Tracking   Course List  Take Roll    |               |                |                   |  |  |  |  |  |  |  |  |
| MY COURSES                                      |               |                |                   |  |  |  |  |  |  |  |  |
| Term 🐨 CRN 💠 Subject 💠 Course 💠 Section 💠 Title | Schedule      | Time Session 🖨 | Meeting Type      |  |  |  |  |  |  |  |  |
| 202220                                          | S M T W T F S | 18:30 01       | Lecture Take Roll |  |  |  |  |  |  |  |  |

1.To begin attendance reporting, click on the "Take Roll" button. Here you will see the list all of the students currently enrolled in your class. The only column you will need to update is the last column on the right side of the screen. Check off the green box for all students who have attended your class at any point. You will only have to update your rosters once during the semester. Click on "Course List" to review and submit another Course Roster For courses with no days/times, you need to also add in "Expected Hours" for each student after checking off the green box.

You will receive a separate email with detailed instructions and a link to access your Class Attendance Roster Process

#### Faculty Grade Entry

Faculty grading is now combined. You can post and view Midterm Grades/Final Grades under each separate tab for all your courses

|                     | H College                          |       |                  |    |                                |    |        |   |         |    |                         |   |                      |  |
|---------------------|------------------------------------|-------|------------------|----|--------------------------------|----|--------|---|---------|----|-------------------------|---|----------------------|--|
|                     | Faculty Grade Entry 🔹 Final Grades |       |                  |    |                                |    |        |   |         |    |                         |   |                      |  |
| Faculty Grade Entry |                                    |       |                  |    |                                |    |        |   |         |    |                         |   |                      |  |
|                     | Midterm Grades                     | Final | Grades Gradebool | k  |                                |    |        |   |         |    |                         |   |                      |  |
|                     | My Courses                         |       |                  |    |                                |    |        |   |         |    |                         | Ī |                      |  |
|                     | Grading Status                     | ¢     | Rolled           | \$ | Subject                        | \$ | Course | ¢ | Section | \$ | Title                   | ¢ | Term                 |  |
|                     | Completed                          |       | Completed        |    | ADCP - Adult Degree Completion |    | 101    |   | 72      |    | Adult Development       |   | 200610 - Fall 2005   |  |
|                     | Completed                          |       | Completed        |    | CHEM - Chemistry               |    | 103    |   | 01      |    | General Chemistry Lab I |   | 201020 - Spring 2010 |  |
|                     | Completed                          |       | Completed        |    | ADCP - Adult Degree Completion |    | 101    |   | 82      |    | Adult Development       |   | 200710 - Fall 2006   |  |
|                     | Completed                          |       | Completed        |    | ADCP - Adult Degree Completion |    | 116    |   | 98      |    | Organizational Ethics   |   | 200910 - Fall 2008   |  |
|                     | Records Found: 4                   |       |                  |    |                                |    |        |   |         |    |                         |   |                      |  |

#### **Office Hours**

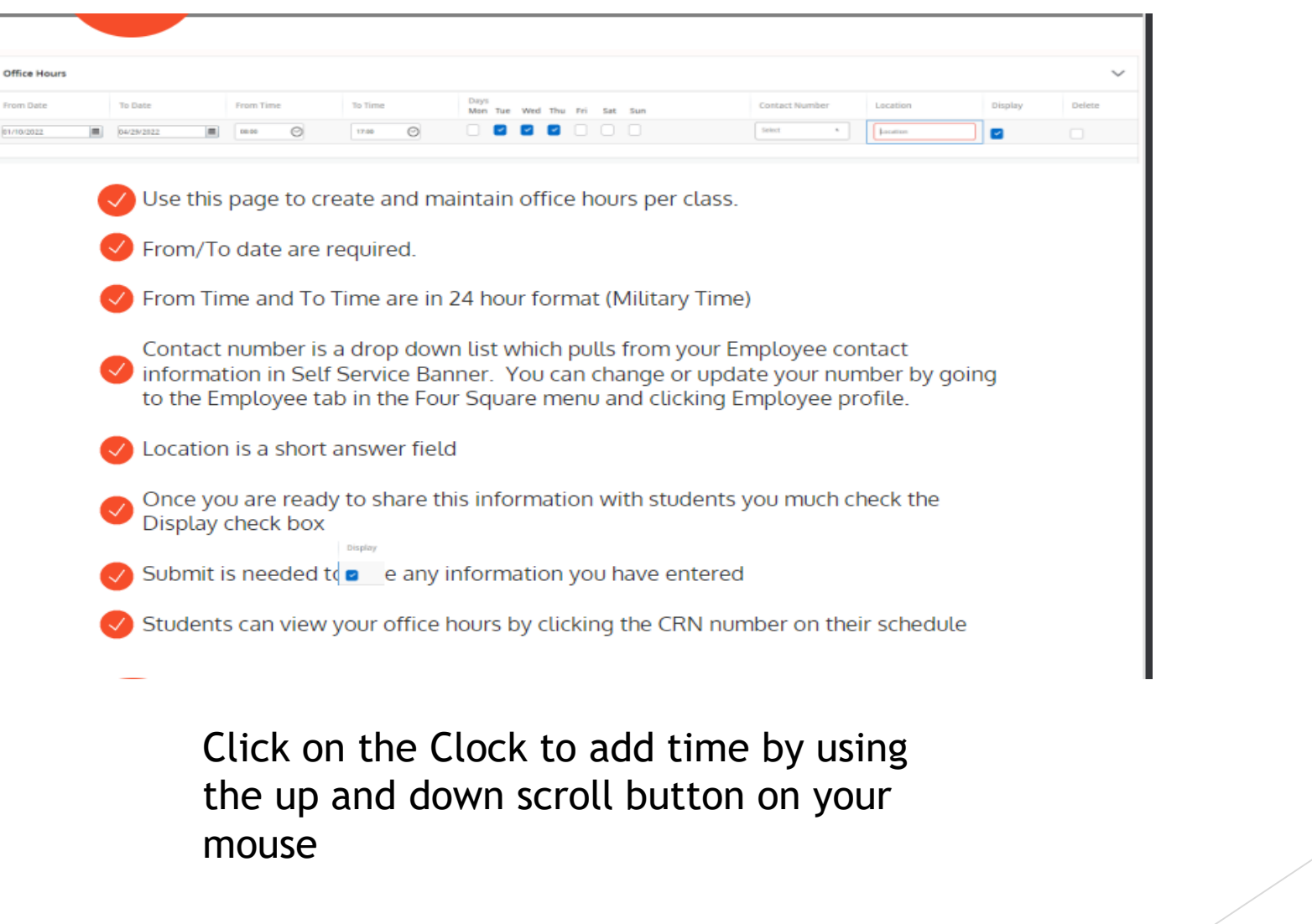

Banner 8 self-service links will be removed if there an equivalent link on Banner 9 self-service Banner 9 self-service will be officially implemented starting the first week of the Spring 2023 semester

Any Questions?

Contact the Registrar's Office registrar@manhattan.edu

718-862-7912

Thank you.